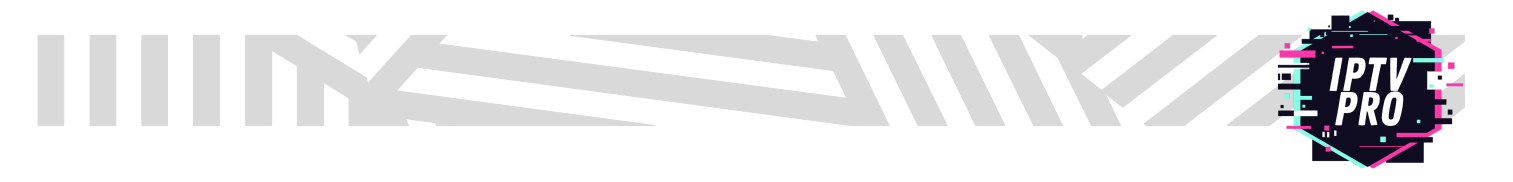

**1.** From the home screen of your device, hover over the Find option.

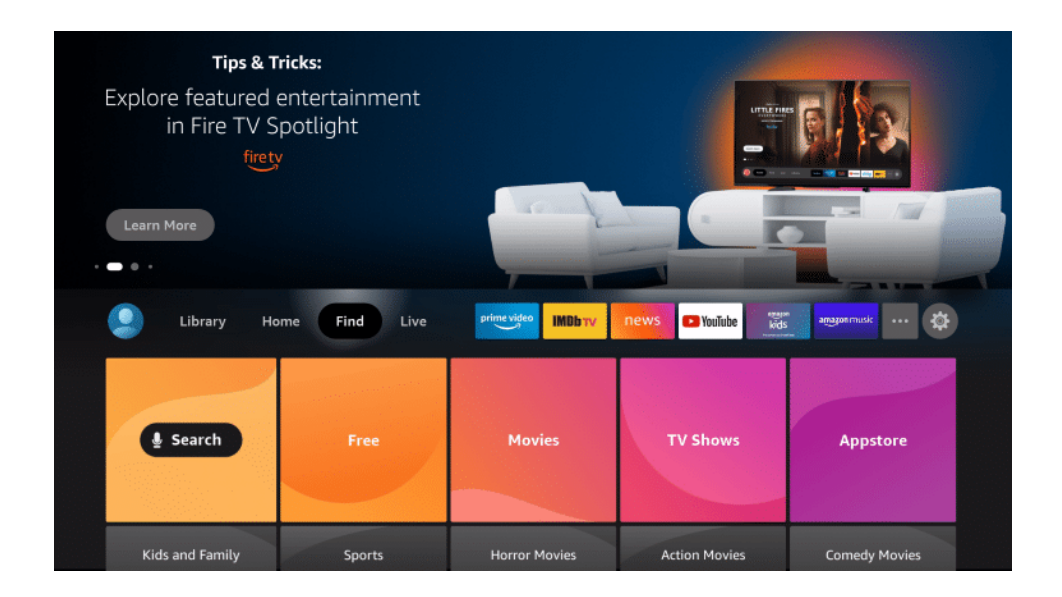

2. Click Search.

| <b>Tips &amp; Tricks:</b><br>Explore featured entertainment<br>in Fire TV Spotlight<br><u>firety</u> |              |                     |                  |               |
|----------------------------------------------------------------------------------------------------|--------------|---------------------|------------------|---------------|
| Learn More                                                                                           |              |                     |                  |               |
| Library Ho                                                                                           | me Find Live | prime video IMDb TV | news 🖸 YouTube 🕷 | angganmusic   |
| Search .                                                                                             | Free         | Movies              | TV Shows         | Appstore      |
| Kids and Family                                                                                      | Sports       | Horror Movies       | Action Movies    | Comedy Movies |

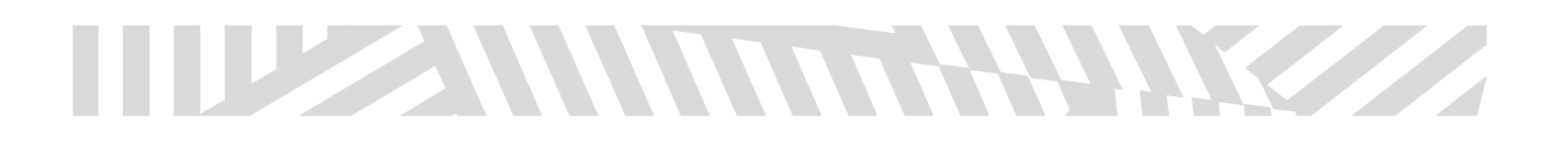

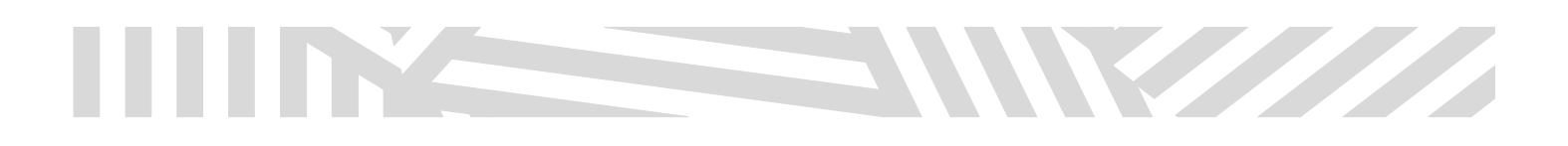

3. Search for and select Downloader.

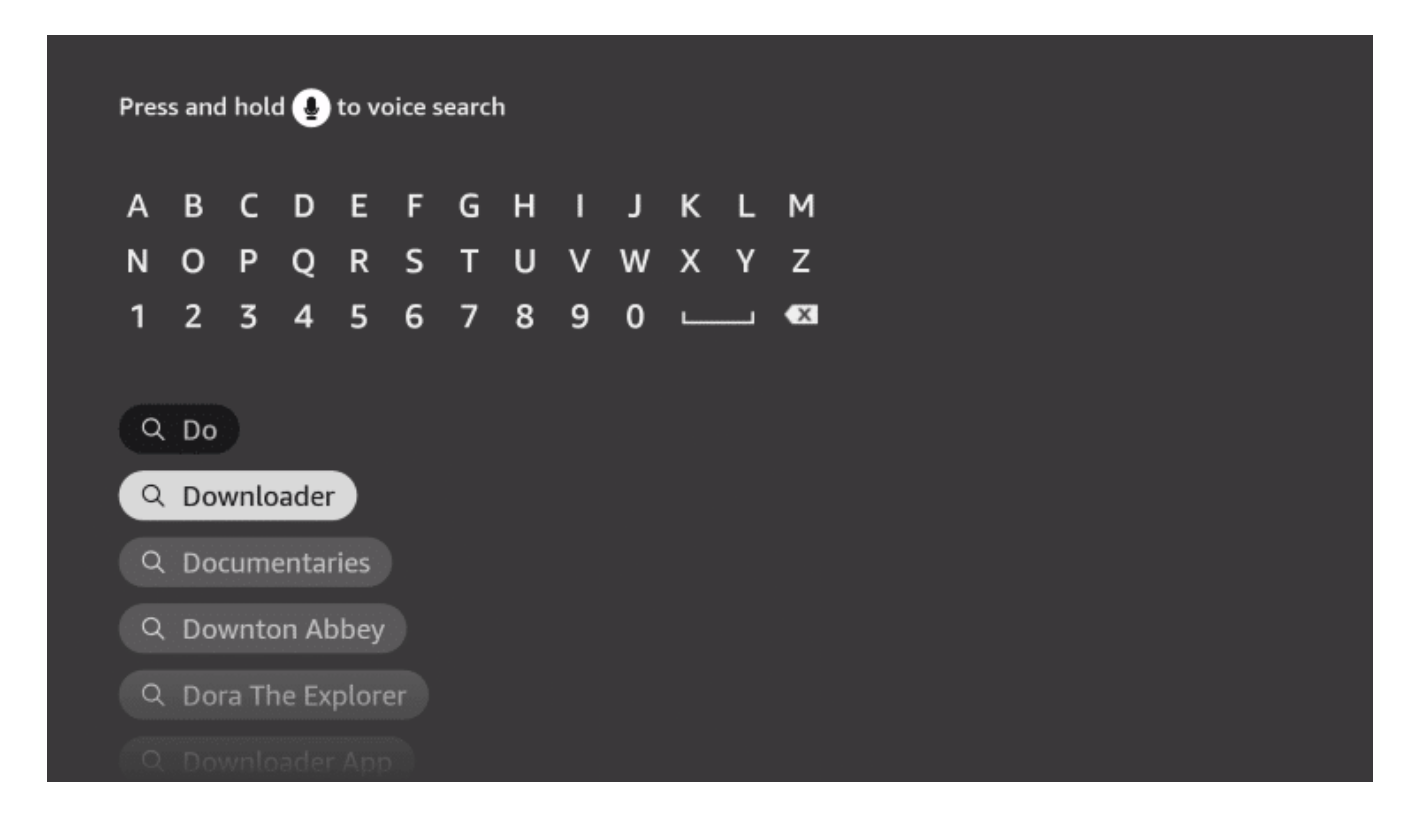

4. Choose the Downloader app.

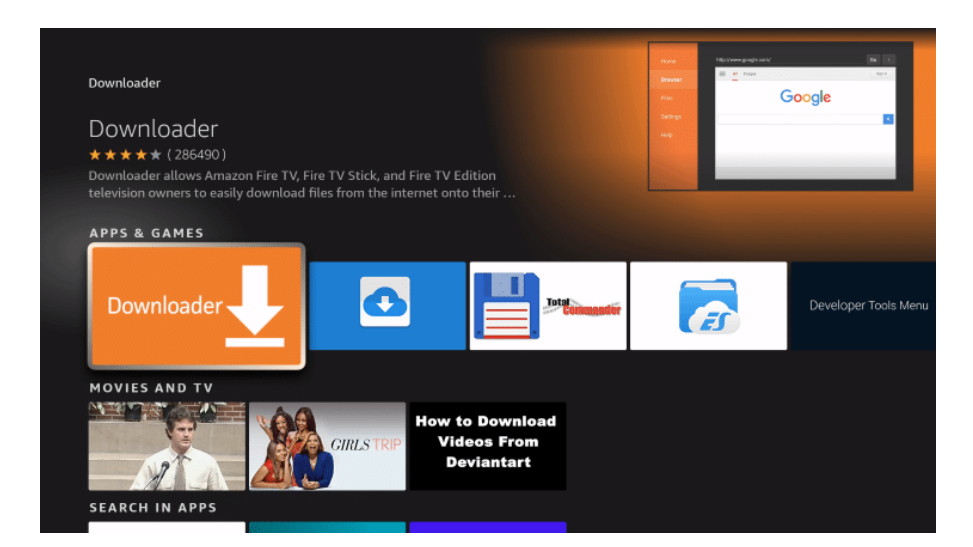

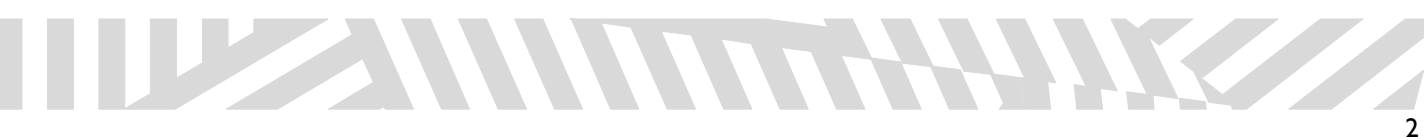

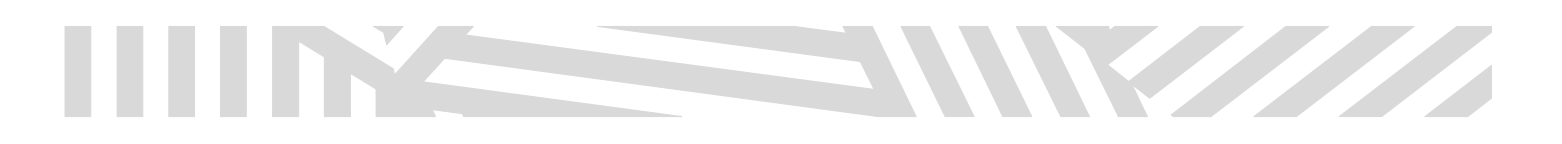

### 5. Click Download.

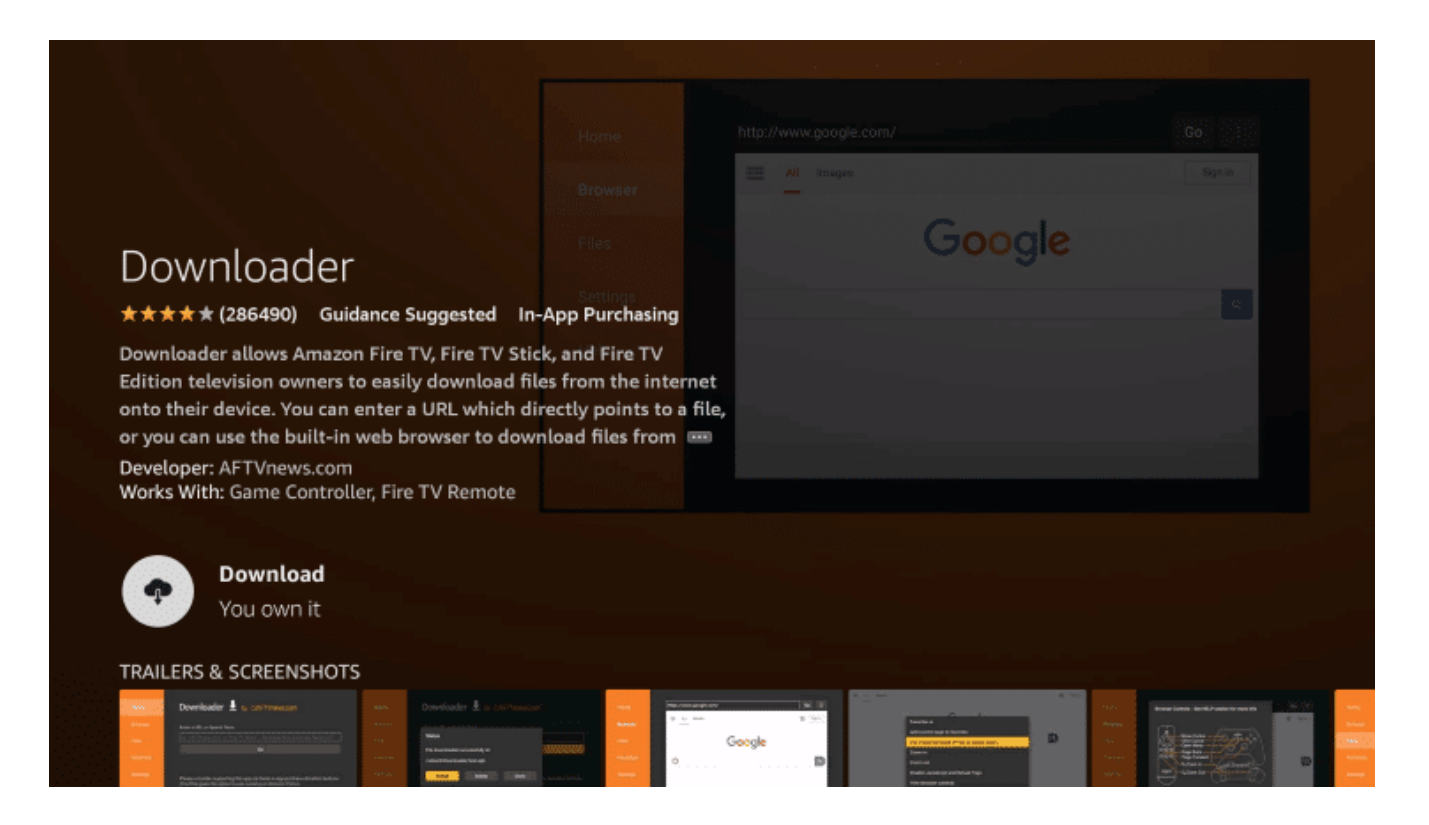

## 6. Wait for the app to install.

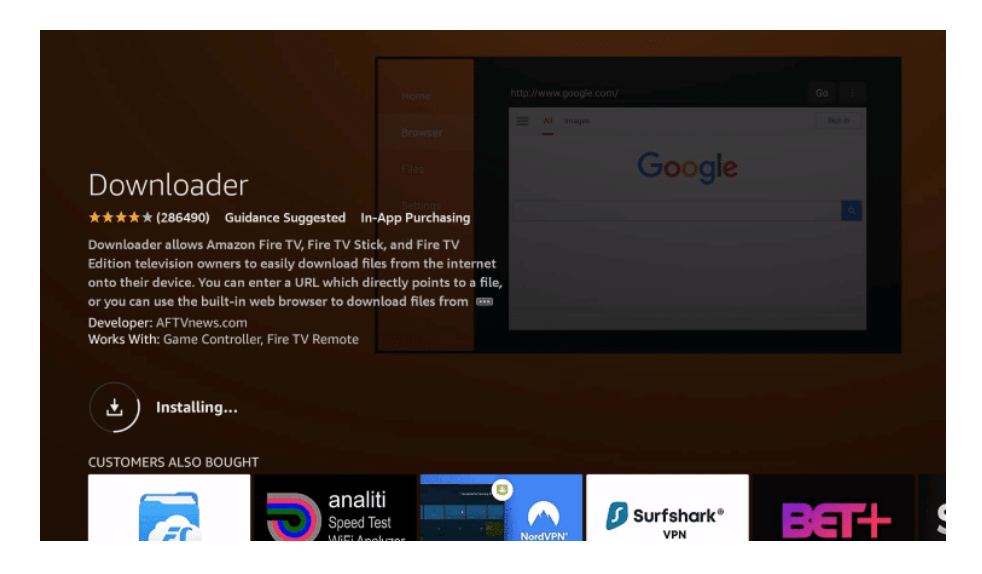

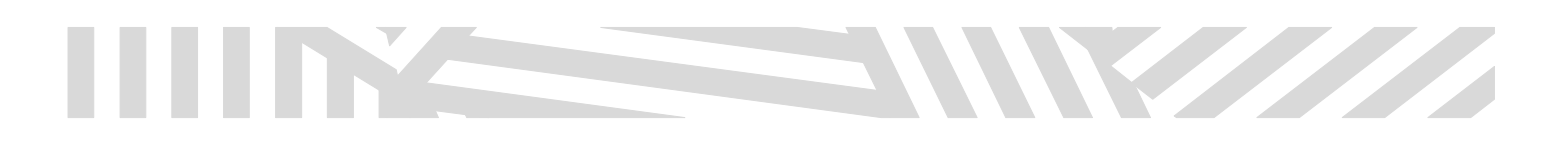

## 7. Once the app finishes installing click Open.

|                                                                                                    |                                  |            | Go : |
|----------------------------------------------------------------------------------------------------|----------------------------------|------------|------|
|                                                                                                    |                                  | All Images |      |
| Downloader                                                                                                    |                                  | Google     |      |
| ★★★★★ (286490) Guidance Sugges                                                                                        | ted In-App Purchasing            |            |      |
| onto their device. You can enter a URL v                                                                              | which directly points to a file, |            |      |
| or you can use the built-in web browser<br>Developer: AFTVnews.com<br>Works With: Game Controller, Fire TV Re         | mote                             |            |      |
| or you can use the built-in web browser<br>Developer: AFTVnews.com<br>Works With: Game Controller, Fire TV Re<br>Open | note                             |            |      |

#### 8. Return to the home screen and open Settings – Gear Icon on the Menu Bar

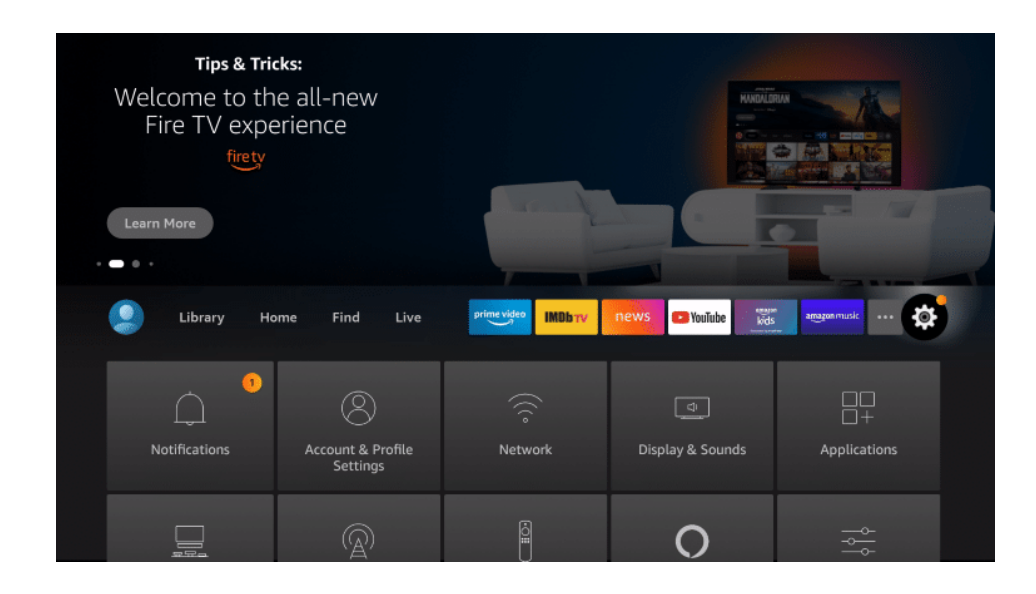

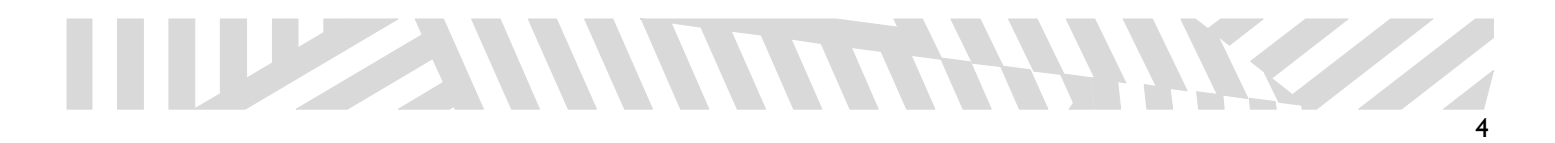

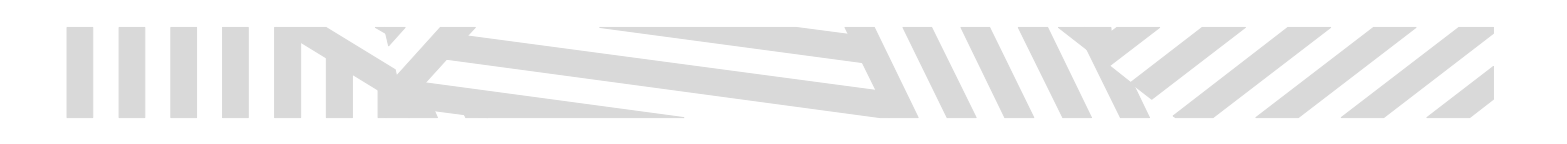

## 9. Click My Fire TV.

| Library Hor                | ne Find Live                  |                                    | news 🗗 YouTube 👹       | amagon music        |
|----------------------------|-------------------------------|------------------------------------|------------------------|---------------------|
| 1<br>Notifications         | Account & Profile<br>Settings | (((°<br>Network                    | 다.<br>Display & Sounds | Applications        |
| 도미<br>Equipment<br>Control | (A)<br>Live TV                | Controllers & Bluetooth<br>Devices | O<br>Alexa             | <br><br>Preferences |
| ۲۷ My Fire                 | Accessibility                 | ?<br>Help                          | Child Profiles         |                     |

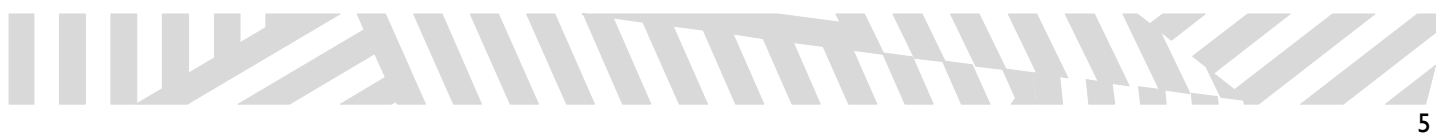

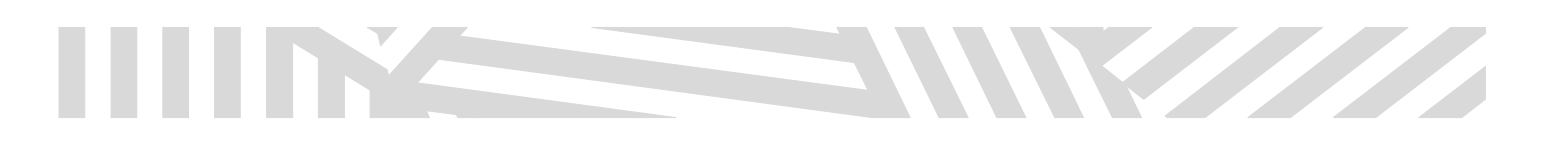

### 10. Choose "Developer options"\*

|            | MY FIRE TV                |                                          |
|------------|---------------------------|------------------------------------------|
|            | About                     |                                          |
|            | Developer options         | Enable ADB connections over the network. |
| ·]         | Legal & Compliance        |                                          |
| My Fire TV | Sleep                     |                                          |
|            | Restart                   |                                          |
|            | Reset to Factory Defaults |                                          |
|            |                           |                                          |

\*IMPORTANT: If you do not see "Developer options" – please click "About" and press <u>enter</u> on your "Fire TV Stick" (dependant on model) with your firestick remote 7 Times, this will enable Developer Options – after clicking 7 times, please click the back button (on remote) and now select "Developer options"

|            |                    | Device Name                                                        |
|------------|--------------------|--------------------------------------------------------------------|
|            | ABOUT              | Device 1ype<br>Fire TV Stick Lite                                  |
|            | Fire TV Stick Lite | Storage Capacity<br>2.73 GB of 5.35 GB available<br>Amazon Account |
| •          | Storage            | Software Version<br>Fire OS 7.2.8.5 (PS7285/2877)                  |
| My Fire TV | Network            | Fire TV Home Version<br>6370055.1                                  |
|            | Check for Updates  | Serial Number                                                      |
|            |                    |                                                                    |
|            |                    |                                                                    |

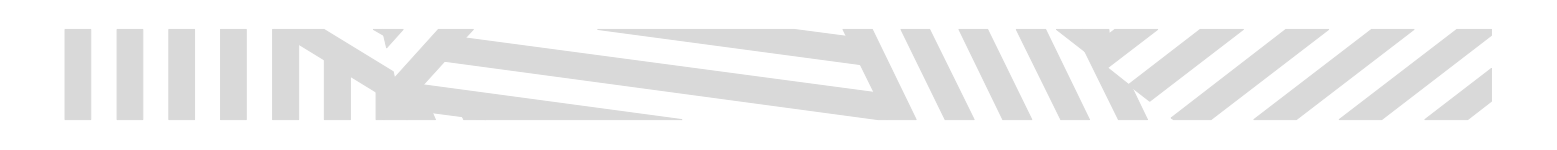

11. Once in Developer Options, Click "Install unknown apps".

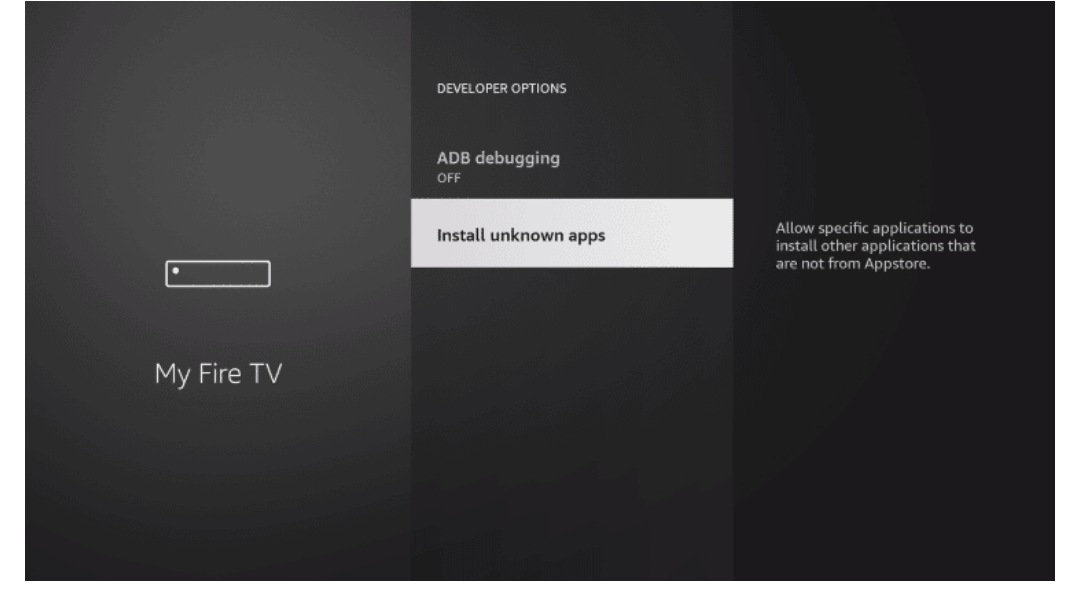

12. Find the Downloader app and click it.

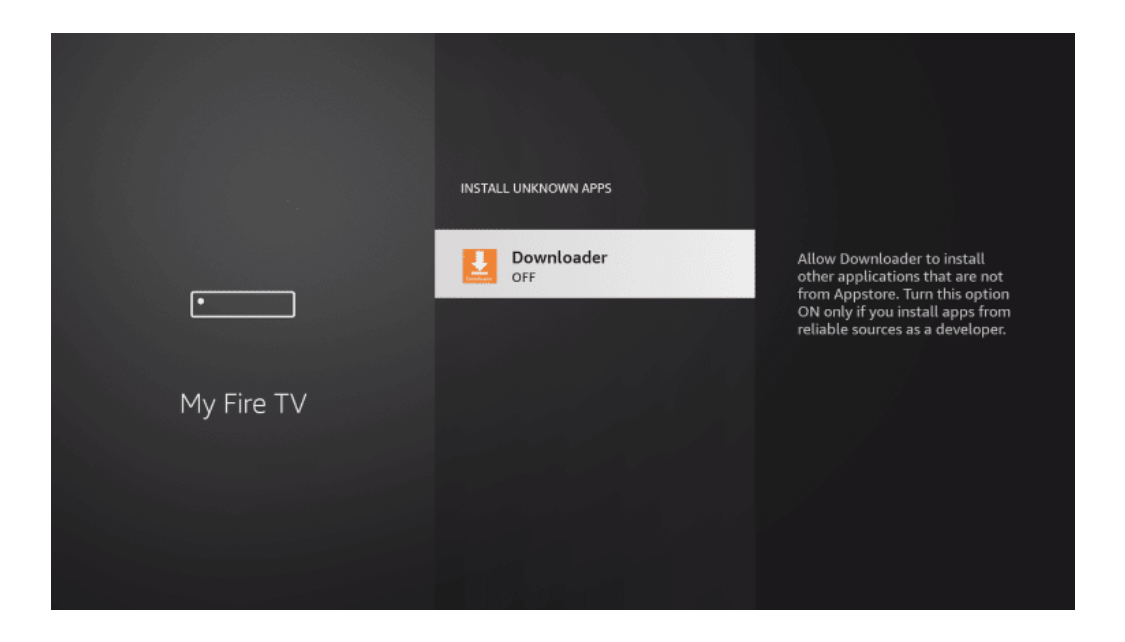

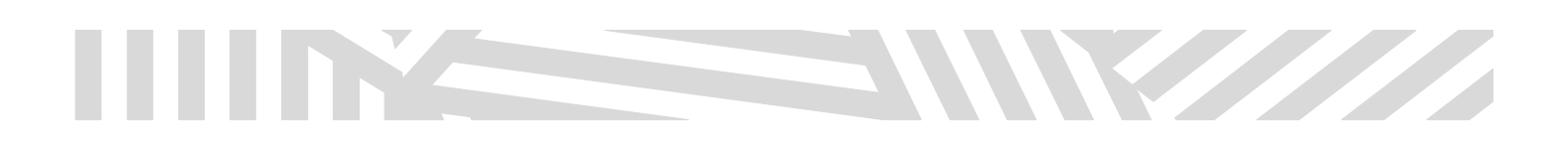

**13.** This will turn Unknown Sources to **On** for the Downloader app. This will enable side-loading on your device. Now you can search in Downloader for the IPTVPRO.CA official app

|            | INSTALL UNKNOWN APPS |                                                                                                    |
|------------|----------------------|----------------------------------------------------------------------------------------------------|
| •          | Downloader<br>ON     | Allow Downloader to install<br>other applications that are not<br>from Appstore. Turn this option<br>ON only if you install apps from<br>reliable sources as a developer. |
| My Fire TV |                      |                                                                                                    |
|            |                      |                                                                                                    |

14. Now click the Home Button on your Fire Stick Remote, and Launch Downloader (if you do not see it in the Home Screen, use Find)

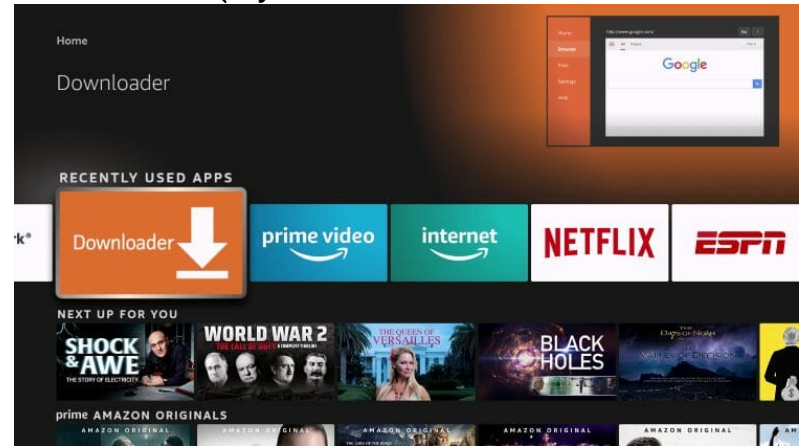

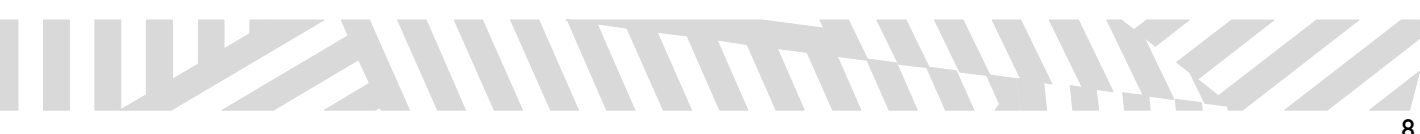

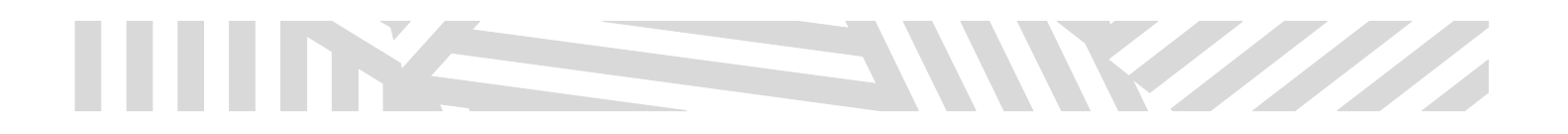

**15.** Hover over the URL bar and click the enter button on your remote to open the keyboard.

| Home      | Downloader 上 by 🛆 AFT Vnews.com                                                                                                    |      |       |  |  |
|-----------|----------------------------------------------------------------------------------------------------|------|-------|--|--|
| Browser   | Enter a URL or Search Term:                                                                                                    |      |       |  |  |
| Files     | Ex: "AFTVnews.com" or "Fire TV News" (Navigate here and press Select [*] )                                                                      |      |       |  |  |
|           |                                                                                                    | Go   |       |  |  |
| Favorites |                                                                                                    |      |       |  |  |
| Settings  | Please consider supporting this app via these in-app purchase donation buttons:<br>(You'll be given the option to use currency or Amazon Coins) |      |       |  |  |
| Help      | \$1                                                                                                    | \$5  | \$10  |  |  |
|           | \$20                                                                                                    | \$50 | \$100 |  |  |
|           |                                                                                                    |      |       |  |  |

16. Type the Iptvpro.ca Application Code which is 690007 in the Search Term: and click "Go".

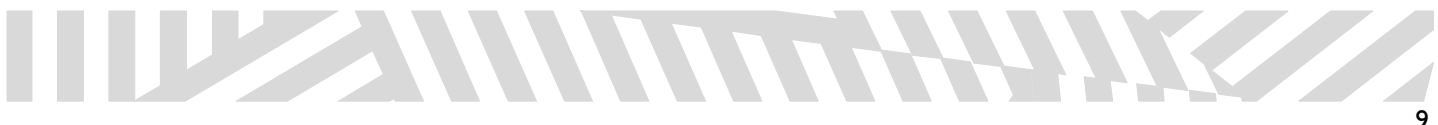

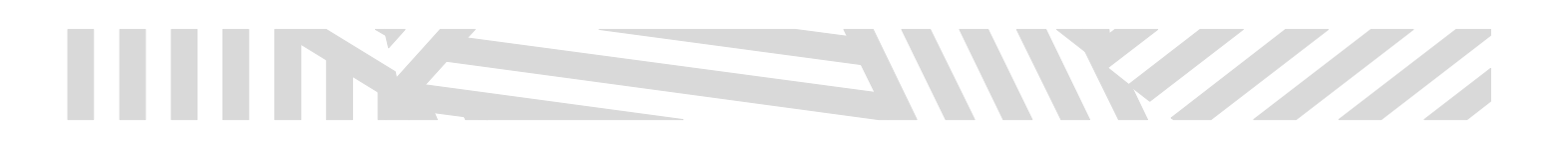

**17.** You will then see a redirect page. The app will download within 10 seconds.

| Home      |                                                                                                    |
|-----------|----------------------------------------------------------------------------------------------------|
| Towner    | OAF I Vnews URL Shortener                                                                                |
| biowsei   | Redirecting in 4 seconds to.                                                                             |
| Files     | (Click anywhere to pause the redirect. Pausing is possible incase you need more time to examine the URL) |
| Favorites |                                                                                                    |
| Settings  |                                                                                                    |
| Help      | © 2022 AFTVnews - FAQs                                                                                   |
|           |                                                                                                    |

## **18.** Wait for the app to download.

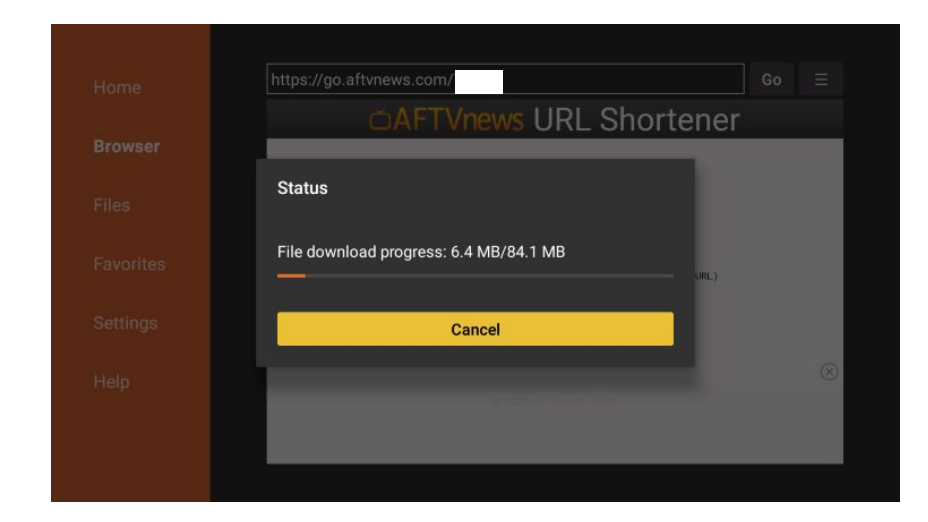

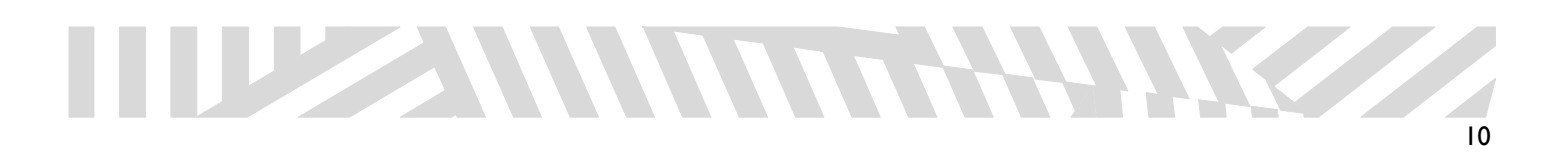

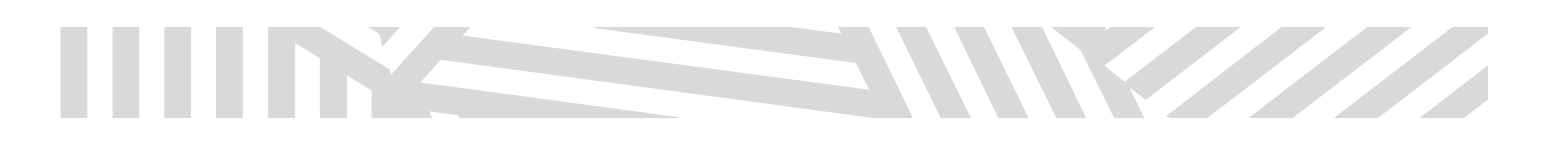

# 19. Click Install.

|         | https://go              | IPTV Smarters Pro  | Chartonar    | Go Ξ      |
|---------|-------------------------|--------------------|--------------|-----------|
| Browser | walood                  | any special games. | Shortener    | ₽×        |
|         | Status                  |                    |              | Download  |
|         | File downl<br>/sdcard/D |                    | URL)         |           |
|         | Insta                   |                    | one          |           |
|         |                         |                    | -            | $\otimes$ |
|         |                         | CANCEL INSTALL     | ts . Fitness |           |

**20.** Once the application is installed, you may now open and input your credentials\* and enjoy the service.

\*
NAME: iptvpro.ca
USER: xxxxx - will be emailed to you once you subscribe
PASSWORD: xxxxx - will be emailed to you once you subscribe

www.iptvpro.ca

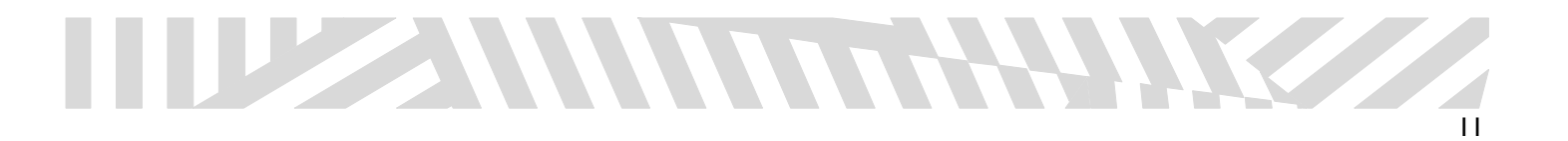